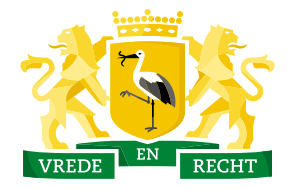

Den Haag

Haags Gemeentearchief

## Zoekhulp

Personenoverzicht

In het personenoverzicht zijn gegevens opgenomen uit verschillende bronnen. Denk aan de Burgerlijke Stand, het Bevolkingsregister 1913-1939 en notariële archieven. In deze zoekhulp wordt gezocht naar een persoon met de achternaam 'Noot'.

## Beschikbare bronnen in het personenoverzicht

In onderstaande tabel is weergegeven welke bronnen in het personenoverzicht zijn opgenomen en in hoeverre deze doorzoekbaar zijn

| Bevolkingsregister Den Haag 1913-1939        | Bevat niet alle scans (& alleen zoeken op hoofd van het gezin + partner) |  |  |  |
|----------------------------------------------|--------------------------------------------------------------------------|--|--|--|
| Burgerlijke Stand Den Haag                   |                                                                          |  |  |  |
| Geboorteakten, 1811-1909                     | 37% akten beschreven, scans aanwezig                                     |  |  |  |
| Huwelijks- en echtscheidingsakten, 1811-1934 | 99.2% akten beschreven, scans aanwezig                                   |  |  |  |
| Overlijdensakten, 1811-1968                  | 99.8% akten beschreven, scans aanwezig.                                  |  |  |  |
| Burgerlijke Stand Loosduinen                 |                                                                          |  |  |  |
| Geboorteakten, 1812-1919                     | 100% akten beschreven en scans aanwezig                                  |  |  |  |
| Huwelijks- en echtscheidingsakten, 1812-1923 | 100% akten beschreven en scans aanwezig                                  |  |  |  |
| Overlijdensakten, 1812-1923                  | 100% akten beschreven en scans aanwezig                                  |  |  |  |
| Burgerlijke Stand Leidschendam               |                                                                          |  |  |  |
| Geboorteakten, 1811-1817                     | Alle akten beschreven, geen scans aanwezig                               |  |  |  |
| Huwelijks- en echtscheidingsakten, 1811-1817 | Alle akten beschreven, geen scans aanwezig                               |  |  |  |
| Overlijdensakten, 1811-1817                  | Alle akten beschreven, geen scans aanwezig                               |  |  |  |
| Burgerlijke Stand Stompwijk                  |                                                                          |  |  |  |
| Geboorteakten, 1818-1902                     | Alle akten beschreven, geen scans aanwezig                               |  |  |  |
| Huwelijks- en echtscheidingsakten, 1818-1930 | Alle akten beschreven, geen scans aanwezig                               |  |  |  |
| Overlijdensakten, 1818-1937                  | Alle akten beschreven, geen scans aanwezig                               |  |  |  |
| Burgerlijke Stand Veur                       |                                                                          |  |  |  |
| Geboorteakten, 1818-1902                     | Alle akten beschreven, geen scans aanwezig                               |  |  |  |
| Huwelijks- en echtscheidingsakten, 1818-1930 | Alle akten beschreven, geen scans aanwezig                               |  |  |  |
| Overlijdensakten, 1818-1937                  | Alle akten beschreven, geen scans aanwezig                               |  |  |  |
| Burgerlijke Stand Voorburg                   |                                                                          |  |  |  |
| Geboorteakten, 1818-1902                     | Alle akten beschreven, geen scans aanwezig                               |  |  |  |
| Huwelijks- en echtscheidingsakten, 1818-1930 | Alle akten beschreven, geen scans aanwezig                               |  |  |  |
| Overlijdensakten, 1818-1937                  | Alle akten beschreven, geen scans aanwezig                               |  |  |  |
| Notariële akten, 1843-1935                   | Niet alle akten beschreven, 30% van de akten gescand.                    |  |  |  |

## Zoekhulp

Klik op het zoekveld: een uitgebreid zoekmenu opent. Hier kunt u een specifieke zoekopdracht invoeren. Zo kunt u zoeken naam en filteren op het soort bron en plaats. Bovendien kunt u het zoekveld "alle velden" gebruiken voor een bredere zoekopdracht.

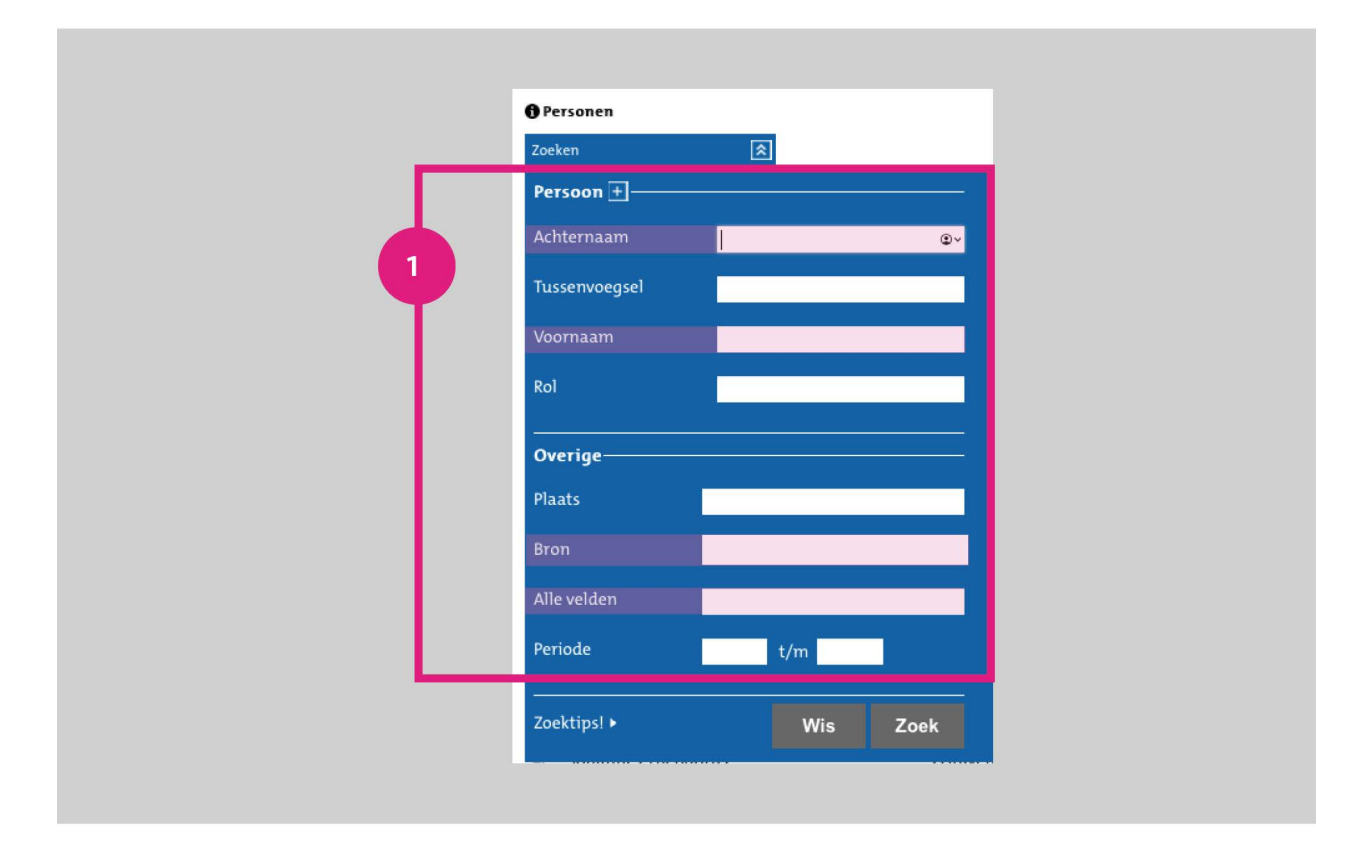

Om het zoeken makkelijker te maken, zet u speciale tekens in:

- Het symbool '?' vervangt een letter
- Het symbool '\*' vervangt een aantal letters
- Door het symbool '\$' voor een zoekterm te zetten, zoekt u naar woorden die op elkaar lijken.
  - Voorbeeld: '\$repatriëren' levert als zoekresultaat tevens vervoegingen van repatriëren op, zoals 'repatriëring' en 'gerepatrieerde'. Of: '\$mulder'. Dit levert naast 'mulder' ook 'muller', 'mulders' of 'ulder' op

Tip: begin een zoekterm nooit met een ? of \*, een dergelijke zoekopdracht kost zeer veel tijd

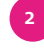

Vul in de zoekvelden de relevante naam in. In dit voorbeeld gaan we op zoek naar een persoon met de achternaam 'Noot'. Dit levert onderstaande resultaten op:

| 9.0 | oot 😵 Pe                 | rsoon:noot                      |                                              |               |             |                                                                                                    |  |  |
|-----|--------------------------|---------------------------------|----------------------------------------------|---------------|-------------|----------------------------------------------------------------------------------------------------|--|--|
| 19  | n zoekresultaten         |                                 | sorteren op                                  | datum         | \$ aflopend | aflopend 🔹 weergave: 🏢                                                                                                    |  |  |
| Pa  | gina: 1<br>Voornaam      | vorige   1 2 3 4 <br>Achternaam | 5   6   7   8     volgende +<br><u>Rol</u> : | Plaats        | Datum,      | Verfijnen op:                                                                                                    |  |  |
| 8   | Wilhelmina Adriana       | Noot, van der                   | Moeder                                       | 's-Gravenhage | 24-01-1968  | Bron                                                                                                    |  |  |
| B   | Hermannus Hendríkus      | Noot                            | Vader                                        | 's-Gravenhage | 08-05-1965  | Geboorteakte (26)<br>Huwelijksakte (79)<br>Notariële akte (2)<br>Overlijdensakte (63)<br>Pagina in bevolkings (21<br>Rol            |  |  |
| 8   | Geertje                  | Noot                            | Overledene                                   | 's-Gravenhage | 08-05-1965  |                                                                                                    |  |  |
| 8   | Maarten                  | Noot                            | Vader                                        | 's-Gravenhage | 17-12-1964  |                                                                                                    |  |  |
| 8   | Jannetje                 | Noot                            | Overledene                                   | 's-Gravenhage | 17-12-1964  |                                                                                                    |  |  |
| 8   | Cornelia                 | Noot, van der                   | Moeder                                       | 's-Gravenhage | 20-04-1960  |                                                                                                    |  |  |
| 8   | Helena                   | Noot                            | Moeder                                       | 's-Gravenhage | 12-02-1960  |                                                                                                    |  |  |
| 8   | Simon                    | Noot                            | Vader                                        | 's-Gravenhage | 14-04-1946  | Bruid (7)<br>Bruidegom (9)<br>Geregistreerde (23)<br>Getuige (18)<br>Kind (14)                                                      |  |  |
| 8   | Pieter                   | Noot                            | Vader                                        |               | 26-04-1941  |                                                                                                    |  |  |
| 8   | Pieter Adriaan           | Noot                            | Overledene                                   |               | 26-04-1941  |                                                                                                    |  |  |
| 8   | Pieter Adriaan           | Noot                            | Overledene                                   | 's-Gravenhage | 26-04-1941  |                                                                                                    |  |  |
|     | Willem Cornelis Johannes | Noot                            | Vorige partner bruid                         | 's-Gravenhage | 22-04-1933  | meer >                                                                                                    |  |  |
|     | Willem Cornelis Johannes | Noot                            | Geregistreerde                               |               | 20-04-1933  | Plaats<br>'s-Gravenhage (182)<br>Loosduinen (2)<br>Leidschendam (1)<br>Bestanden<br>Met bestand(en) (188)<br>Zonder bestand(en) (3) |  |  |
|     | Willem Cornelis Johannes | Noot                            | Geregistreerde                               |               | 20-04-1933  |                                                                                                    |  |  |
|     | Riekje                   | Noot                            | Moeder bruid                                 | 's-Gravenhage | 01-04-1933  |                                                                                                    |  |  |
|     | Hendrik                  | Noot                            | Vader bruid                                  | 's-Gravenhage | 20-04-1932  |                                                                                                    |  |  |
|     | Dorothea                 | Noot                            | Bruid                                        | 's-Gravenhage | 20-04-1932  |                                                                                                    |  |  |
| 8   | Alida Johanna            | Noot                            | Overledene                                   | 's-Gravenhage | 19-06-1930  |                                                                                                    |  |  |
|     | Ida Hendrika             | Noot                            | Moeder bruidegom                             | 's-Gravenhage | 20-04-1927  |                                                                                                    |  |  |
| 8   | Cornelia                 | Noot, van der                   | Overledene                                   | 's-Gravenhage | 01-01-1927  |                                                                                                    |  |  |
| Pa  | dina: 1                  | vorige 11/2/2/4/                | LEIZISI Ivolgende                            |               |             |                                                                                                    |  |  |

Van links naar rechts geven de kolommen de volgende informatie weer:

- Voornaam
- achternaam
- rol (in akte)
- (akte)plaats
- datum

Rechts op het scherm verfijnt u de zoekopdracht verfijnt door te filteren op bron, rol (in akte), plaats en/of op resultaten met of zonder scans/bestanden. Ook kunt u de kolommen sorteren op voor- en achternaam, rol, plaats en datum

4

In dit voorbeeld wordt geklikt op 'Jannetje Noot'. Door op de naam van de persoon te klikken, vouwt een scherm open met meer informatie van de persoon. Indien de akten zijn gescand, worden deze hier weergegeven.

Door op de scans te klikken, bekijkt u de gescande documenten:

4

| NL-HaHGA_0335-01_1841_2623.jpg | I                                                                                                    |
|--------------------------------|----------------------------------------------------------------------------------------------------|
| 225                            | De namgever verklaarde uit eigen wetenschap van het overlijden kannis te dragen.<br>Waarvar Jakte, welke overeenkomstig de wet is voorgelezen.<br>Mutuur<br>No. A 2623.<br>Heden, achttien december negestienhonderd vierenzestig.                                                                                                    |
|                                | Verscher vor m, immeniar van de Durgenhe ann van Statunge.<br>Henning, Gerritje Alberdina, oud zesentwintig jaar,<br>zonder beroep, die verklaarde dat<br>op zeventien december negentehonderd viernastig.<br>te achttien uur. vijfenveertig minuten in de gemeente<br>'s-Gravenhage is overleden:<br>Noot, Jannetige, oud vierentachtig jaar, zonder beroep,<br>geboren te Den Helder, wonende te 's-Gravenhage, ge-<br>huwd geweest met: van Graastek, Willem François, doch-<br>ter van: Noot, Maarten en: van der Cord, Guurtje, bei-<br>den overleden                                                                                                    |
| 234                            | De aangever verklaarde uit eigen wetenschap van het overlijden kennis te dragen.<br>Waarvan akte, welke overeenkomstig de wet is voorgelezen.<br>Murren Murren Mur |
| 00M 36 -                       |                                                                                                    |

Klik onder de scan op 'download deze scan als jpg' of 'download deze scan als pdf' om het bestand te downloaden.

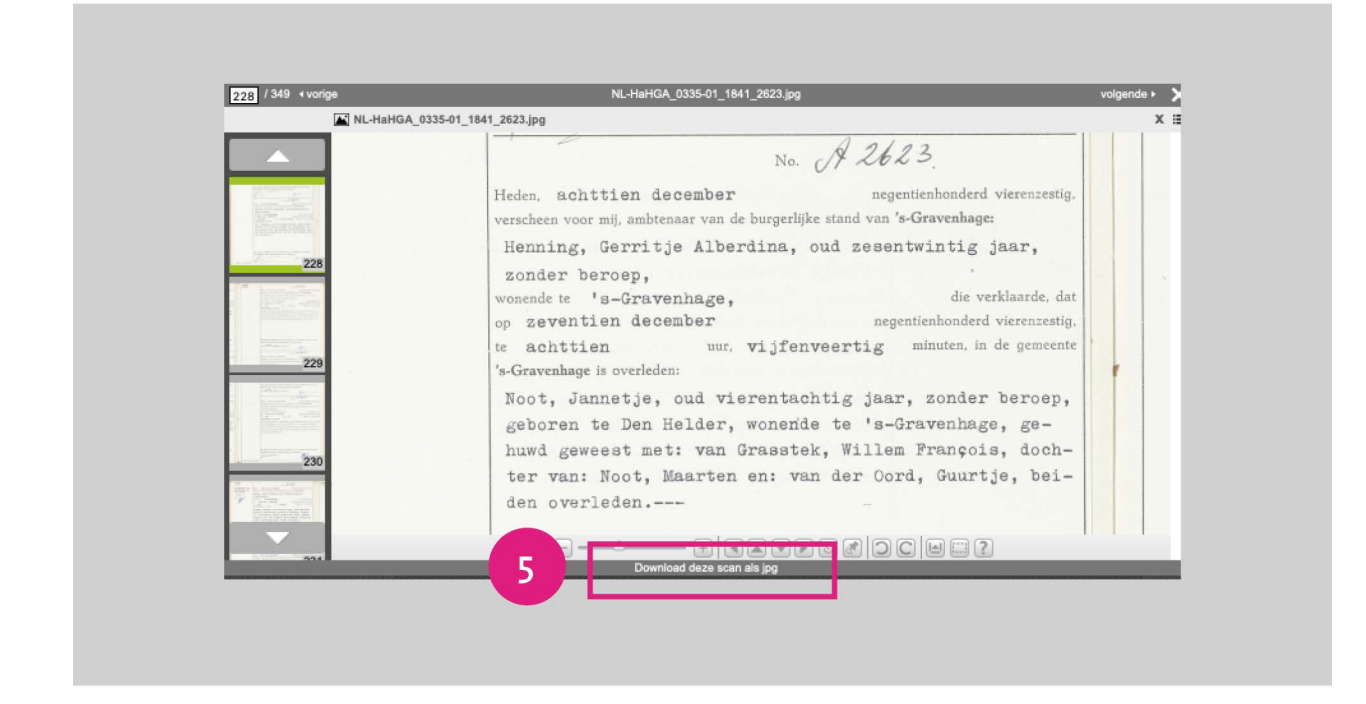

## Niet gevonden wat u zocht?

Wij helpen u graag! Incidenteel ontbreken er scans. Ook zijn in het verleden niet altijd alle personen in akten van de burgerlijke stand beschreven. U kunt proberen om via <u>klassiek onderzoek in de meerjarentafels</u> op zoek te gaan naar akten van de burgerlijke stand of neem <u>contact</u> met ons op.